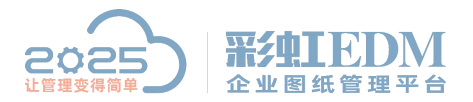

南宁市二零二五科技有限公司 Nanning 2025 Technology Co., Ltd

## 彩虹 EDM 系统 window 如何添加防火墙允许端口

window 如何添加防火墙允许端口,为远程访问提供端口?下面就给大家带来 Window 通过防火墙打开端口的方法,一起来学习吧!

## 一、工具/原料

一台电脑,装有 window 系统

## 二、方法/步骤

桌面左下角,点击开始,找到控制面板,点击打开

| HO HAD DEN IAD           | 和助田          |                |                            |                                         |
|--------------------------|--------------|----------------|----------------------------|-----------------------------------------|
| 用整计算机的设置                 |              |                |                            | ●●● · · · · · · · · · · · · · · · · · · |
| BitLocker 2010-8008      | 🔽 Flash Play | er (32 🕼       | Q1 Internet 远雨             | 😹 Java (32 🖽)                           |
| P Realter Bill Will Bill | 19 RemoteAp  | op 和真常连接       | Windows CardSpace          | Mil Windows Defender                    |
| Windows Update           | @ Windows    | 物光潮            | 後日日日三日                     | 「「「「日本」」                                |
| 臺程序和功能                   | C REFORM     | 162,228        | <b>建</b> 电源透流              | ₩ 个性化                                   |
| 計算法                      | 🕫 लख         | 10.03038966388 | Ja                         | 10 家长控制                                 |
| 自時政                      | @ 默以程序       | 配置电话按导规则       | 2月10月前日 普通路                | ◎ 经经济将中心                                |
| ●区域和市営                   | 1 任务45和      | Planty room    | HORTIN .                   | EA 🗄                                    |
| 12余节世界                   | 最 129910978  | 285            | 4 声音                       | A 图15                                   |
| 重要引送资                    | 品書の回来書       | 915            | <ul><li>(3) 同步中心</li></ul> | 整 网络松井梨中心                               |
| 目在重和其他特望著                | 1 文件来语称      | 1              | <b>2011年1月</b>             | 🦉 豊示                                    |
| ■ 性能信息和工具                | 平 即色苦理       |                | A 12/10/10/10              | (1) 英将尔多 林古里中                           |
| 3. 用户按户                  | (32 4)       | 22             | 4 mm (34)                  | (a) 成型小工具                               |
| 2 目的理论                   | <b>从</b> 李维  |                |                            |                                         |
|                          |              |                |                            |                                         |
|                          |              |                |                            |                                         |
|                          |              |                |                            |                                         |
|                          |              |                |                            |                                         |
|                          |              |                |                            |                                         |
|                          |              |                |                            |                                         |
|                          |              |                |                            |                                         |

点击"Windows 防火墙"

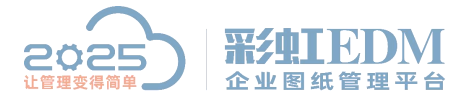

Nanning 2025 Technology Co., Ltd

|                                                                                                    |                                                                                                    |                                                                                                    | 08.0          |
|----------------------------------------------------------------------------------------------------|----------------------------------------------------------------------------------------------------|----------------------------------------------------------------------------------------------------|---------------|
| 😳 🖉 🖌 ezekizek 🔸 Afrika                                                                                                    | 空制重制项 • Windows 防火廠                                                                                                    |                                                                                                    | • 4 REREVEL & |
| 文件(F)         時後(F)         登録(F)         目長(F)           社場面板正向         大片程序成功能通过 Windows         55大塔           ジ ため近日の道         ジ 打开成火田 Windows 防火場         ジ 打开成火田 Windows 防火場           ジ 正規取り込む道         ジ 取成改進         対応地力規制           ジ 用成水田 Windows 防火場         ジ 用成水田 Windows 防火場 | <ul> <li>N8000</li> <li>使用 Windows 防火端未帮助保护位<br/>Wedows 防火場有助于防止果有成多数は通<br/>防火地区均率を保守計算(2)<br/>+公司可請位置)</li> <li>② 客庭成工作(专用)网络(O)</li> <li>③ 公用网络(P)</li> <li>公共培养(你的印活运动温泉)+20月過</li> <li>Windows 防火場状态:</li> <li>休入运路<br/>活動的公司用品。</li> <li>通知状态:</li> </ul> | 1993计算机<br>El Internet 版用線(5月1933)计算机。<br>用注重数(<br>日注数)<br>単二字数<br>単二字数<br>単一字数<br>Windows DS://前回上新程序97度50度 |               |
| 5日本月<br>第1年40<br>用線代料第40                                                                                                    |                                                                                                    |                                                                                                    |               |

点击"打开或关闭 Windows 防火墙",确人 Windows 防火墙是否打开

| 〇〇・金・ 拉利国社 ・ 所有古                                | 制面板项 + Windows 防火罐                                                           |                                                           | • 4 MERENE. |
|-------------------------------------------------|------------------------------------------------------------------------------|-----------------------------------------------------------|-------------|
| 文件(月 编编(目) 重要(1) 工具(日)                          | N#040                                                                        |                                                           |             |
| 社地国際王贝<br>たIF現代的出版社工 Windows<br>的大規<br>9 更の者の公園 | 使用 Windows 防火编束帮助保护信<br>Wedows 防火编电子防止差量故医意动性通过<br>防火地的将来应保护计算约2<br>什么是可能信题2 | 的计算机<br>Internet 成用曲线说句的计算机。                              |             |
|                                                 | ■ 🔮 家庭或工作(专用)网络(O)                                                           | 汗连辕                                                       |             |
| 9 10:0:01                                       |                                                                              | 已连续                                                       | 0           |
| 对用描述行疑地解释                                       | 公共這時(例如小這個國際)中的同國                                                            |                                                           |             |
|                                                 | Windows 防火地状态:<br>件入运路<br>活动的公用局格<br>通知状态:                                   | 最早<br>關止所有与非在北岸程序列表中的程序的连接<br>門 用版<br>Wedows 防火衛星止新程序可透知我 |             |
| 形成参照<br>第1年心<br>発発化共享中心                         |                                                                              |                                                           |             |

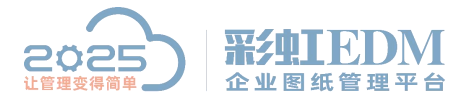

Nanning 2025 Technology Co., Ltd

| N#010                                                                                                    |         |
|----------------------------------------------------------------------------------------------------|---------|
| 中山(1)<br>由立文部特別協力的時間的設置<br>学习以体改進特別時時時時間設計用時位置的防火素設置。<br>中心運動構成的不動大量。<br>一型比和時代入業者、包括位于共产程序引進中的程序<br>※Windows 防火電(不像等)<br>公用用体位的容認大電器上新程序引進中的程序<br>※ 名用 Windows 防火電(不像等)<br>金 創用 Windows 防火電(不像等)<br>金 創用 Windows 防火電<br>電力所得特人推測: 医超位于共产程序引進中的程序<br>※Windows 防火電器上新程序引進中的程序<br>※Windows 防火電器上新程序引進中的程序<br>※Windows 防火電器上新程序引進中的程序<br>※Windows 防火電器上新程序引進中的程序 |         |
|                                                                                                    | Balanta |

返回上一级,点击"高级设置"

| 240 ARE CRA             | NH505                                                                                                    |                                                               |                |  |
|-------------------------|----------------------------------------------------------------------------------------------------|---------------------------------------------------------------|----------------|--|
|                         | 使用 Windows 防火境未耐的6<br>Wedows 防火境和助于防止集和政策的<br>防火地の時期の(用)<br>中心用力時の度)<br>学 家庭成工作(专用))网络6<br>学 公用网络(P)<br>公共场所(約50.5%成績(加))中的用機<br>Windows 防火境状态:<br>令人运動<br>活動的公用現象<br>通知政态: | #19452893十算約1<br>2019週1 2 Internet (6月後16日回約11年前1)。<br>②<br>② | 未连续 ⊙<br>已连续 ⊙ |  |
| S酒参用<br>織作中心<br>発表で計算中心 |                                                                                                    |                                                               |                |  |

在"高级安全 window 防火墙"窗口中,"入站规则"→"新建规则"

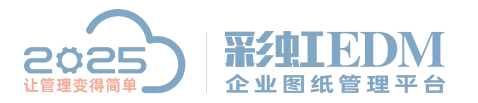

Nanning 2025 Technology Co., Ltd

| A THEFT IN MADE | A SATURA                                                                                                    | <br>                                                                                                    | _                                     | 20                                                                                                    |
|-----------------|----------------------------------------------------------------------------------------------------|----------------------------------------------------------------------------------------------------|---------------------------------------|----------------------------------------------------------------------------------------------------|
|                 | Reveal     Reveal     Rev | <br>配置支持<br>所有<br>所有<br>所有<br>所有<br>公用<br>有<br>有<br>有<br>考<br>考<br>用<br>考<br>考<br>考<br>所有<br>所有<br>所有<br>所有<br>所有<br>所有<br>所有<br>所有<br>所有<br>所有<br>所有<br>所有<br>所有 | ERT A                                 | Актері<br>Актері<br>▼ наказа<br>▼ наказа<br>▼ наказа<br>али<br>В Али<br>В Али |
|                 |                                                                                                    | 公然所考心を保護                                                                                                    | <b>路路路路路路路</b><br>路路路路路路路路路           |                                                                                                    |
|                 | G alou 12580<br>G alou 1433<br>G alou 1433<br>G alou 1434<br>G alou 1434<br>G alou 1434<br>G alou 21<br>G alou 21<br>G alou 25<br>G alou 25                                                                                                    | 外有<br>新有<br>新有<br>新有<br>新有<br>新有<br>新有<br>新有                                                                                                    | · · · · · · · · · · · · · · · · · · · | Established                                                                                                    |

弹出"新建入站规则向导",选择"端口"→"下一步"

| ○ (14866)     2.0     2.0     2.0     2.0     2.0       ○ (14865)     ● FIEALANCERSTRE     2.0     2.0     2.0       ● FIEALANCERSTRE     2.0     2.0     2.0       ● FIEALANCERSTRE     2.0     2.0     2.0       ● FIEALANCERSTRE     2.0     2.0     2.0       ● FIEALANCERSTRE     2.0     2.0     2.0       ● FIEALANCERSTRE     2.0     2.0     2.0       ● FIEALANCE     ● FIEALANCERSTRE     2.0       ● FIEALANCE     ● FIEALANCERSTRE     2.0       ● FIEALANCE     ● FIEALANCERSTRE     ● FIEALANCERSTRE       ● FIEALANCE     ● FIEALANCER     ● FIEALANCER       ● FIEALANCE     ● FIEALANCER     ● FIEALANCER       ● FIEALANCER     ● FIEALANCER     ● FIEALANCER       ● FIEALANCER     ● FIEALANCER     ● FIEALANCER       ● FIEALANCER     ● FIEALANCER     ● FIEALANCER       ● FIEALANCER     ● FIEALANCER     ● FIEALANCER       ● FIEALANCER     ● FIEALANCER     ● FIEALANCER       ● FIEALANCER     ● FIEALANCER     ● FIEALANCER       ● FIEALANCER     ● FIEALANCER     ● FIEALANCER       ● FIEALANCER     ● FIEALANCER     ● FIEALANCER       ● FIEALANCER     ● FIEALANCER     ● FIEALANCER       ● FIEALANC                                                             | 本地計算机 上的        | Allen Allen                                                                         | 20                                     |          |
|----------------------------------------------------------------------------------------------------|-----------------|-------------------------------------------------------------------------------------|----------------------------------------|----------|
| 政府支援         政府支援         取成支援         取成支援         取成支         取成支         取 | A SARRERS       | 28                                                                                  | a 6874 Pas Augu                        | 7        |
| 多智:     第608209898882       ※ 形成加固:     第60820989882       ※ 防心和目前:     一程序 01<br>日本地理学家指的形式       ※ 放置     一程序 01<br>日本地理学家指的形式       ※ 放口 00<br>日本地理学家指的形式     ● 接口 00<br>日本地理学家指的形式       》 防空 文 01<br>日本地理学家指示     ● 指定文 30<br>指定文 30<br>指定文 30                                                                                                    | · 连接安全权<br>- 监视 | 规制类型<br>这样带的100%为不适用的12                                                             |                                        | *#3<br>5 |
|                                                                                                    |                 | <ul> <li>参響:</li> <li>※ 新聞会互</li> <li>※ 新作</li> <li>※ 設置文件</li> <li>※ お称</li> </ul> | 野5000000000000000000000000000000000000 |          |
| 26600000000000000000000000000000000000                                                                                                    |                 |                                                                                     | 76602503618<br>(1-90) (T-90) RA        |          |

协议和端口:选择相应的协议,如添加 8080 端口,选择 TCP,特定本地端口输入 8080,下一步

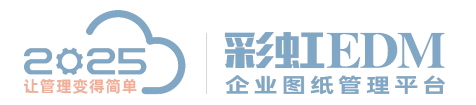

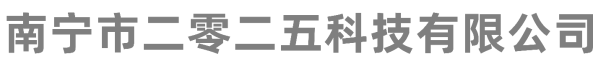

Nanning 2025 Technology Co., Ltd

| 1301年第51上年<br>3 入站開設<br>9 24528204 | A SUR L MICHAE                                                                                                    | 9 |                                    | 影響文化  | PRI+  | 入和原则 | D                           |
|------------------------------------|----------------------------------------------------------------------------------------------------|---|------------------------------------|-------|-------|------|-----------------------------|
| 296246<br>296                      | 16 12 40 10 0<br>RECULERCENCE FORM UNDER<br>9 10<br>9 10<br>9 |   | 多HSP名HIAD?<br>000<br>作品 00.443、500 | 9-500 |       |      | ***3                        |
|                                    | Galow21<br>Galow21<br>Galow25<br>Galow25                                                                                                    |   | USAGR3                             |       | R R R |      | )<br>Del <sup>6</sup> State |

操作:选择"允许连接",下一步

| 本地计算机 上的                    | Rege Wine Ailling                                 | 16                                                                                                    |                                                          | THE REPORT OF T | 湖市                |                                        |
|-----------------------------|---------------------------------------------------|----------------------------------------------------------------------------------------------------|----------------------------------------------------------|-----------------|-------------------|----------------------------------------|
| 13 A 14 19 19               | 28                                                |                                                                                                    | 9                                                        | <b>新聞文は</b>     | AMERICA - AMERICA |                                        |
| 1 2892240<br>1 292<br>1 292 | 建作<br>限定在这根书规则中限度                                 | end in microsoftwar (tender)                                                                                                    |                                                          |                 | 1 2 2 40          | ************************************** |
|                             | 9 8<br>※ 統制表型<br>※ 統制集団<br>※ 整作<br>※ 総置文符<br>※ 名称 | <ul> <li>進粮行命運動管件</li> <li>免疫清波量(4)<br/>立包括使用 10</li> <li>免疫疗物量素</li> <li>免疫疗物量素</li> <li>空気防制素</li> <li>空気防制素</li> <li>空気防制素</li> <li>空気防制素</li> <li>空気防制素</li> <li>空気防制素</li> <li>空気防制素</li> <li>空気防制素</li> <li>空気防制素</li> <li>(1)</li> <li>(1)</li> <li< td=""><td>时应该进行什么操作"<br/>14 信护以及未使用 IPee<br/>推 (*)<br/>2000 没有的公式的名称。</td><td></td></li<></ul> | 时应该进行什么操作"<br>14 信护以及未使用 IPee<br>推 (*)<br>2000 没有的公式的名称。 |                 |                   |                                        |
|                             |                                                   | 26600000                                                                                                    | a.                                                       | E-\$9) T-\$9)   | RA                |                                        |

配置文件: 勾选"域","专用","公司", 点击下一步

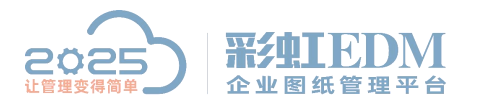

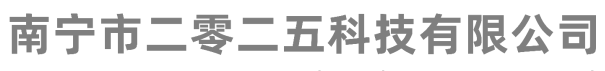

Nanning 2025 Technology Co., Ltd

| HARRING HARRING | 2.02<br>● 新建入145(0)内容                                                                                                    |                                    |  |
|-----------------|----------------------------------------------------------------------------------------------------|------------------------------------|--|
| · 建根安全和<br>查记   | <ul> <li>記文件<br/>新知知道文件</li> <li>第19</li> <li>第19</li></ul> | 「                                  |  |
|                 |                                                                                                    | 260720218018<br>((1-90)) T-90)) RA |  |

名称: 输入端口名称和描述信息, 点击完成

| 本30は第約上述<br>記入348285<br>記当488285 | 後日日<br>会社<br>の<br>の<br>の<br>の<br>の<br>の<br>の<br>の<br>の<br>の<br>の<br>の<br>の                       | _                                    | ·     |                 | 割内<br>入10月1日<br> | n        |
|----------------------------------|--------------------------------------------------------------------------------------------------|--------------------------------------|-------|-----------------|------------------|----------|
| 1. 法资产全场<br>1. 立场                | 2.12<br>REFERENCES AN REFE<br>9 1<br>9 1<br>9 1<br>9 1<br>9 1<br>9 1<br>9 1<br>9 1<br>9 1<br>9 1 | 名称 (9)<br>Test<br>報道 印法 (10)<br>Test |       |                 |                  | 5¥3<br>3 |
|                                  | Ø stow21<br>Ø allow22<br>Ø allow25                                                               |                                      | KL-PQ | 天成(7)<br>章<br>章 | RA               |          |

这样开启防火墙了,外网也可以访问指定开放端口 以上就是本教程,了解更多欢迎咨询二零二五科技!

南宁市二零二五科技有限公司

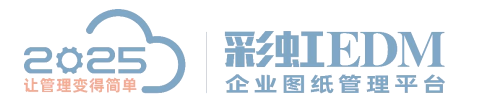

Nanning 2025 Technology Co., Ltd

电话: 400-118-2025

官网: www.our2025.com

地址:广西南宁市西乡塘区发展大道 189 号安吉·华尔街工谷 C座 603 号